# Load Course on Rubicon

Login into the Rubicon (<u>http://eiuat.intuition.com/SignIn.aspx</u>) using the below credentials

Link: <a href="http://eiuat.intuition.com/SignIn.aspx">http://eiuat.intuition.com/SignIn.aspx</a>

User Name: eiadmin Password: welcome

| Sign In to your Le | earning  |         |  |
|--------------------|----------|---------|--|
|                    |          |         |  |
| Username:          | eiadmin  |         |  |
| Deserved           | eladinin |         |  |
| Password:          | welcome  |         |  |
|                    | Sign In  |         |  |
|                    |          |         |  |
|                    |          |         |  |
| Session Expl       | red      |         |  |
|                    |          |         |  |
|                    |          | Cunnort |  |

## Then click on Administration tab

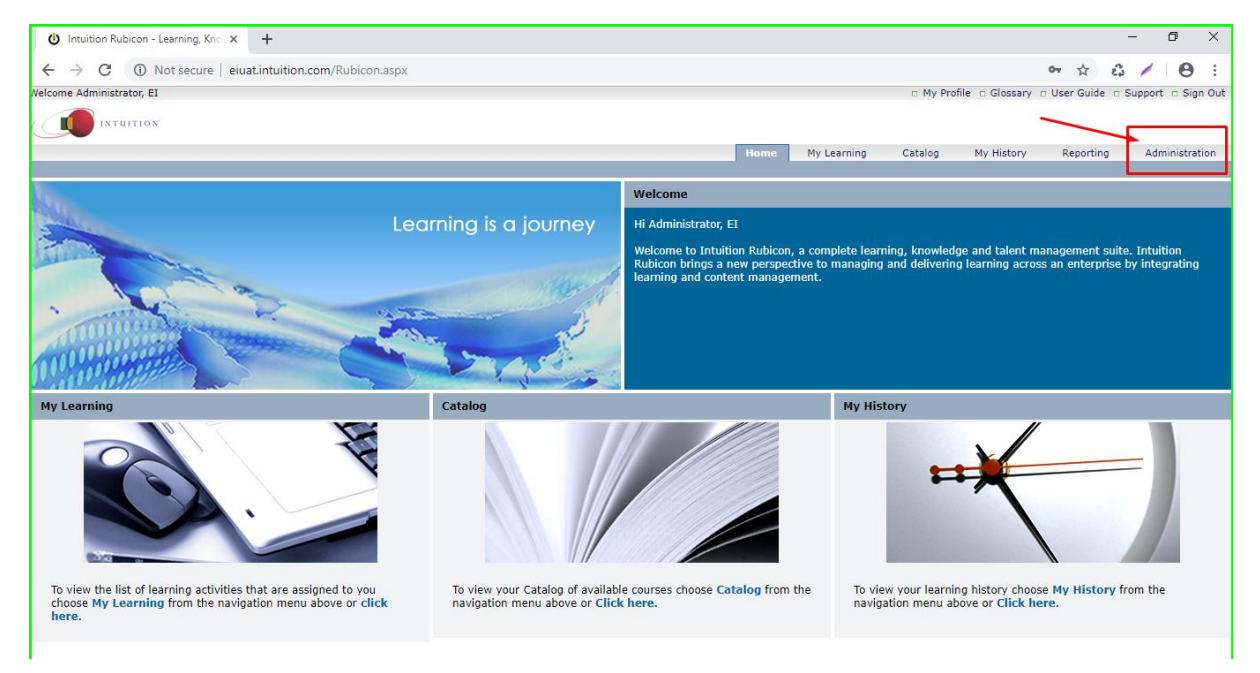

## Go to Learning Item tab and select Import Learning Item

Nelcome Administrator, EI

| Person        | Welcome to the Administration | 1 Area, a single location from where you can cre                                             |
|---------------|-------------------------------|----------------------------------------------------------------------------------------------|
| Group         | This area includes:           |                                                                                              |
| Learning Item | View Learning Items           | rea to create user records; view their allocate                                              |
| Extra Fields  | Import Learning Item          | n that allows you to create Custom Courses fr<br>agement system that allows you to import SC |
|               | Add Custom Learning Item      | rence Model (SCORM) is a collection of standa                                                |
|               | Add Document Learning Item    |                                                                                              |
|               |                               |                                                                                              |

## Select **Desktop** and click on **Next button**

| Nelcome Administrator, EI |   |                                                        |
|---------------------------|---|--------------------------------------------------------|
|                           |   |                                                        |
|                           |   |                                                        |
|                           |   |                                                        |
| Person                    | • | Import Learning Item                                   |
| Group                     | • | Select the required platform(s) for the Learning Item: |
| Learning Item             | • | C Desktop                                              |
| Extra Fields              | • | Mobile                                                 |
|                           | [ | Next                                                   |

# Then choose file and upload the package

| Import Course                                                 |                                         |                                  |  |
|---------------------------------------------------------------|-----------------------------------------|----------------------------------|--|
| Rubicon is a SCORM 1.2 con                                    | pliant Learning Management System.      |                                  |  |
| Browse your directory for a SCC<br>Choose File No file choser | DRM 1.2 package zip file and then click | Upload to import the new course. |  |
|                                                               | Cancel Upload                           | opioad                           |  |

#### Then click on **Persons tab** and select **View Persons**

| Nelcome Administrator, EI |   |                 |                                                              |
|---------------------------|---|-----------------|--------------------------------------------------------------|
|                           |   |                 |                                                              |
|                           |   |                 |                                                              |
|                           | _ |                 |                                                              |
|                           | _ | 1               |                                                              |
| Person                    | • | View Persons    | rse                                                          |
| Group                     | • | Add Person      | access the file because it is being used by another process. |
| Learning Item             | • | Move Person     |                                                              |
| Extra Fields              | • | Bulk Add        |                                                              |
|                           |   |                 |                                                              |
|                           |   | Bulk Edit       |                                                              |
|                           |   | Process History |                                                              |
|                           | L |                 |                                                              |

# Select the **person** to whom the course has to be assigned, by clicking the **name** of the person

| Name †                    | Username     | E-mail                  | Employee ID | Status                                | Toggle Statu |
|---------------------------|--------------|-------------------------|-------------|---------------------------------------|--------------|
|                           | Y            | Y                       | 7           | · · · · · · · · · · · · · · · · · · · | 7            |
| Administrator, EI         | eiadmin      |                         |             | Active                                | •            |
| I-Design-QA, EI-Design-QA | EI-Design-QA |                         |             | Active                                | •            |
| ganesh, ganesh            | ganesh       |                         |             | Active                                | •            |
| k, Sujith                 | sujithk      |                         |             | Active                                | •            |
| Kavya, Kavya              | kavya        |                         |             | Active                                | •            |
| Kumar, Bharath            | bharathk     |                         |             | Active                                | •            |
| orraine, lorraine         | lorraine     |                         |             | Active                                | 0            |
| M, shivakumar             | shivam       |                         |             | Active                                |              |
| mahalakshmi, mhalakshmi   | mahalakshmi  |                         |             | Active                                | •            |
| manoj, manoj              | manoj        |                         |             | Active                                | •            |
| mark_test, mark_test      | mark_test    |                         |             | Active                                | •            |
| mohammed, mohammed        | mohammed     |                         |             | Active                                | •            |
| Mondal, Deb               | deb          | debajyotim@eidesign.net | 001         | Active                                | •            |
| 9, Hari                   | hari         |                         |             | Active                                | •            |
| Pritha, Pritha            | Pritha       | prithab@eidesign.net    | 409         | Active                                | •            |
| QA10, QA10                | QA10         |                         |             | Active                                | •            |
| QA11, QA11                | QA11         |                         |             | Active                                | •            |
| QA12, QA12                | QA12         |                         |             | Active                                | •            |
| QA13, QA13                | QA13         |                         |             | Active                                | •            |
| QA14, QA14                | QA14         |                         |             | Active                                | •            |
| 042 042                   | 042          |                         |             | Active                                |              |

Then go to Learning Item tab, and click on Add button

| Nelcome Administrator, EI |   |                                         |             |                        |
|---------------------------|---|-----------------------------------------|-------------|------------------------|
|                           |   |                                         |             |                        |
|                           |   |                                         |             |                        |
| Person                    | • | View Person                             |             |                        |
| Group                     | • | First Name                              | shivakumar  | Employee ID            |
| Learning Item             | • | Last Name                               | М           |                        |
| Extra Fields              | • | Username                                | shivam      | Credits                |
|                           | [ | E-mail Profile Groups Learning Item Add | Address     | Certificates History   |
|                           |   | Title                                   | Target Date | e Last Study Date Time |
|                           |   |                                         | 7           | Y Y                    |
|                           |   |                                         |             |                        |

Select the uploaded Course and click on Assign Button

|         |      | Credits           |               |        |       | 0           |          | _      |
|---------|------|-------------------|---------------|--------|-------|-------------|----------|--------|
|         | Sel  | ect Learning Item |               |        |       |             | x        | asswor |
|         |      | a-z               |               |        |       |             | -        |        |
| History |      | Title             |               | Туре   | Dura  | tion        |          |        |
|         |      |                   | 7             |        | 7     | 7           |          |        |
| arget D |      | 🔲 🕀 Allianz Globa | Investor (    | Course |       |             |          | Scor   |
|         |      | ANTI-BRIBER       | Y AND C (     | Course |       |             |          |        |
|         |      | APPLYING TH       | E SECUR (     | Course |       |             |          |        |
|         |      | 🔲 🕁 Bonds - Mod   | ule 3   Co (  | Course |       |             |          |        |
|         |      | CODE OF CO        | NDUCT (       | Course |       |             |          |        |
|         |      | 🔲 🕀 Combating M   | oney Lau (    | Course |       |             |          |        |
|         |      | 🔲 🕀 Compliance (  | Certificate ( | Course |       |             |          |        |
|         |      | 🔲 🗄 Compliance (  | Certificate ( | Course |       |             |          |        |
|         |      | 🔲 🗄 Compliance (  | Certificate ( | Course |       |             |          |        |
|         |      | E Compliance I    | (nowledg (    | Course |       |             |          |        |
|         |      | Compliance I      | (nowledg (    | Course |       |             |          |        |
|         |      | Compliance I      | (nowledg (    | Course |       |             |          |        |
|         |      | Compliance I      | (nowledg (    | Course |       |             |          |        |
|         |      | □                 | F INTEREST (  | Course |       |             |          |        |
|         |      | E Control Card    | (             | Course |       |             |          |        |
|         |      | 🔲 🕀 Cyber Securi  | ty Aware (    | Course |       |             |          |        |
|         |      | Cyber Securi      | tv Aware (    | Course | Loade | ed 64 of 64 |          |        |
|         |      |                   |               |        | Loade | .0 04 01 04 | ~ ~      |        |
|         | Targ | get Date          |               | *      |       |             |          |        |
|         | Mar  | ndatory 🗌         |               |        |       |             |          |        |
|         |      |                   |               |        |       | Assian      | lose   - |        |
|         |      |                   |               |        |       | Hoaight C   | 030      |        |

Then logout from admin account, and login into the user account. Go to **My Learning** tab and launch the selected course.

| 1 | My Learning provides a list of currently assigned learning             | a activities. Click 'launch' to launch a tutorial | You can use the view icons to the right to access My Learning in List    | ) Pape ( ) or Alphabetic   |
|---|------------------------------------------------------------------------|---------------------------------------------------|--------------------------------------------------------------------------|----------------------------|
|   | term next to the filter icon $(\mathbf{T})$ at the top of the Title co | lumn, and then hit enter.                         | Too can use the view icons to the right to access my Learning in List (= | .), Parle () of Alphabetic |
|   | Title                                                                  |                                                   | Target Date                                                              | Time                       |
|   | Type here to filter data                                               | <b>Y</b>                                          | ۲<br>۲                                                                   | ·                          |
|   | 🖃 面試和頸邁技能模擬 (Traditional Chinese)                                      | more info                                         |                                                                          | 3                          |
|   | 面試和甄選技能模擬 (Traditional Chinese)                                        | more info                                         | A launch                                                                 | 3                          |
|   |                                                                        |                                                   |                                                                          |                            |
|   |                                                                        |                                                   |                                                                          |                            |